## こ予約万法について

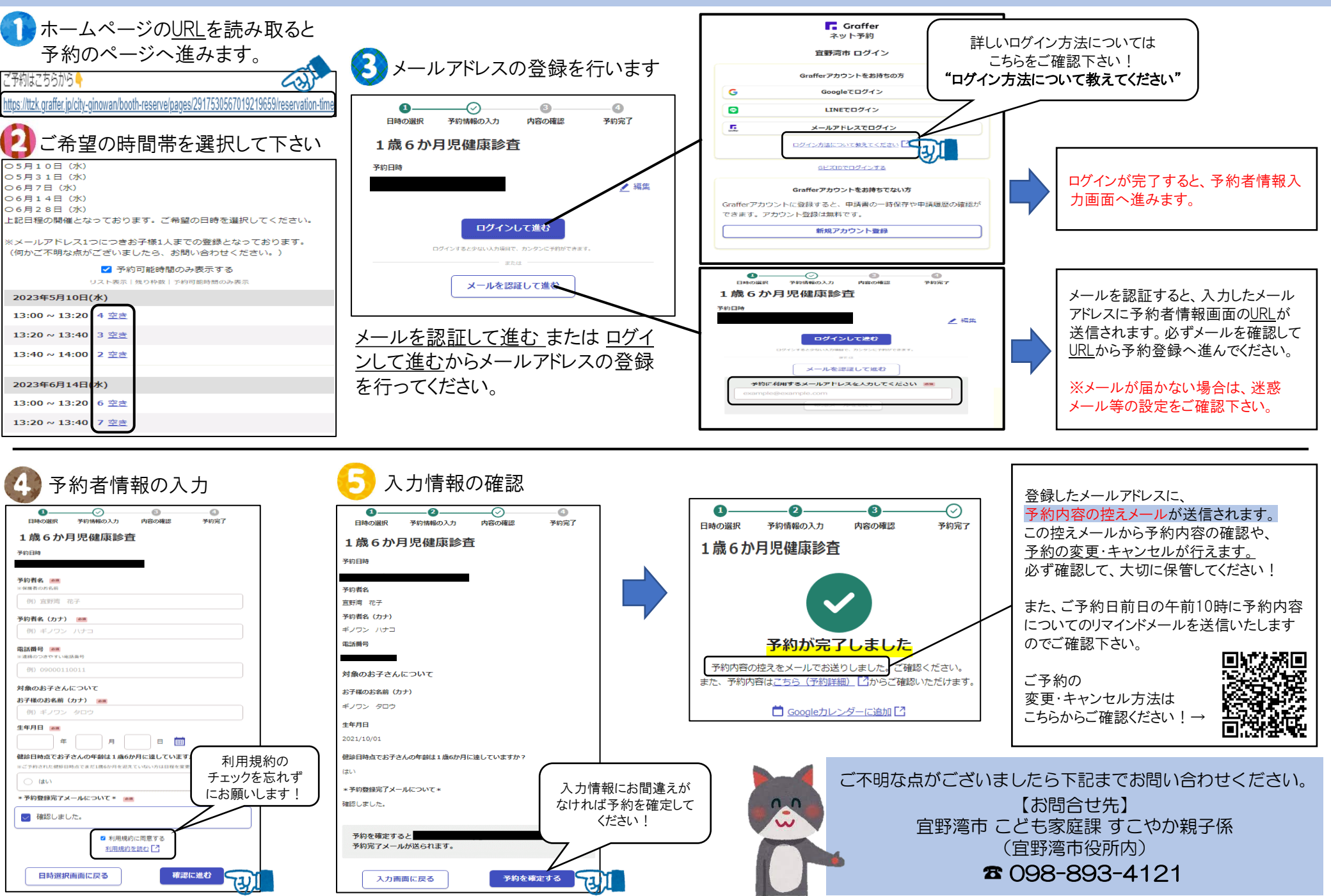